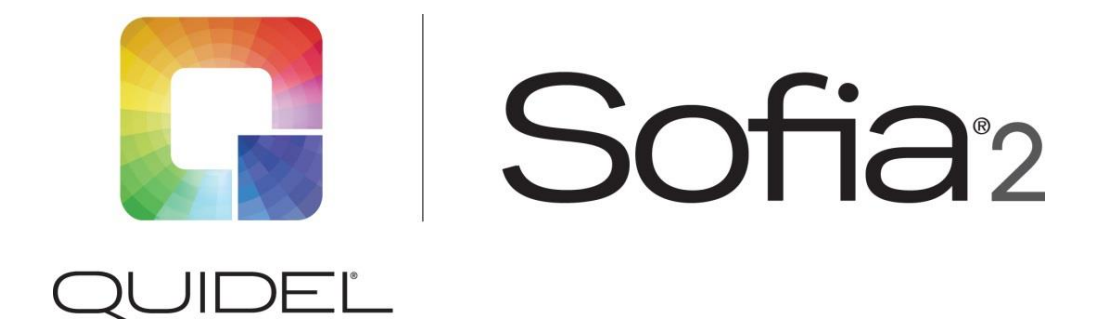

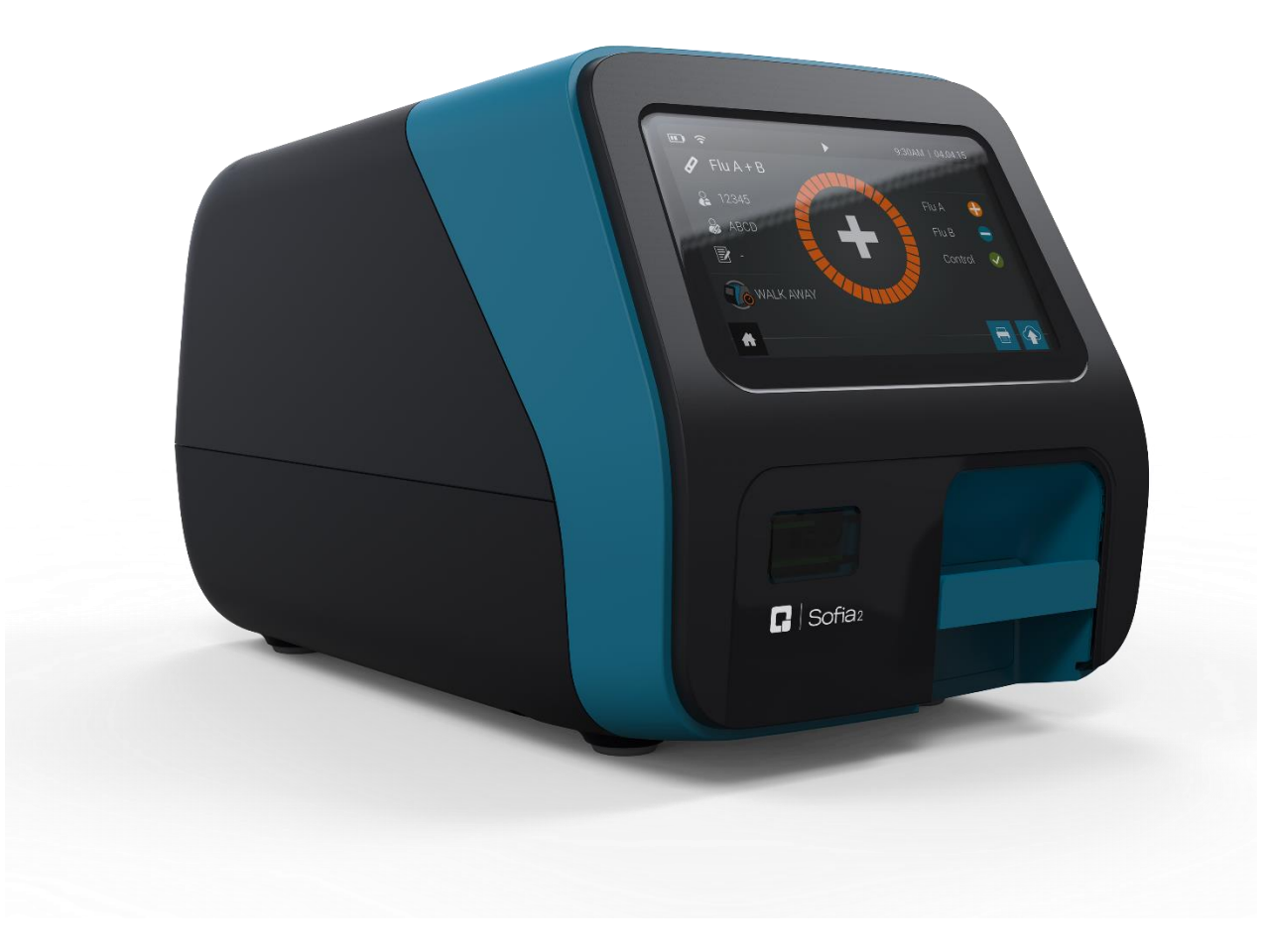

# **QuickStart Guide**

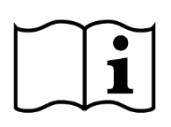

Firmware v.1.12 or higher Study the User Manual thoroughly before using the QuickStart Guide. The User Manual can be accessed online at http://www.quidel.com/immunoassays/sofia-tests-kits/sofia-2-analyzer

#### **CUSTOMER SERVICE**

If Sofia 2 does not perform as expected, contact Quidel Technical Support 800.874.1517 (in the U.S.), 858.552.1100 (outside the U.S.), technicalsupport@quidel.com, or your local distributor.

#### **UNPACK SOFIA 2**

- Inspect the shipping container for obvious shipping damage prior to opening.
- Unpack the shipping container and inspect the unit for damage.

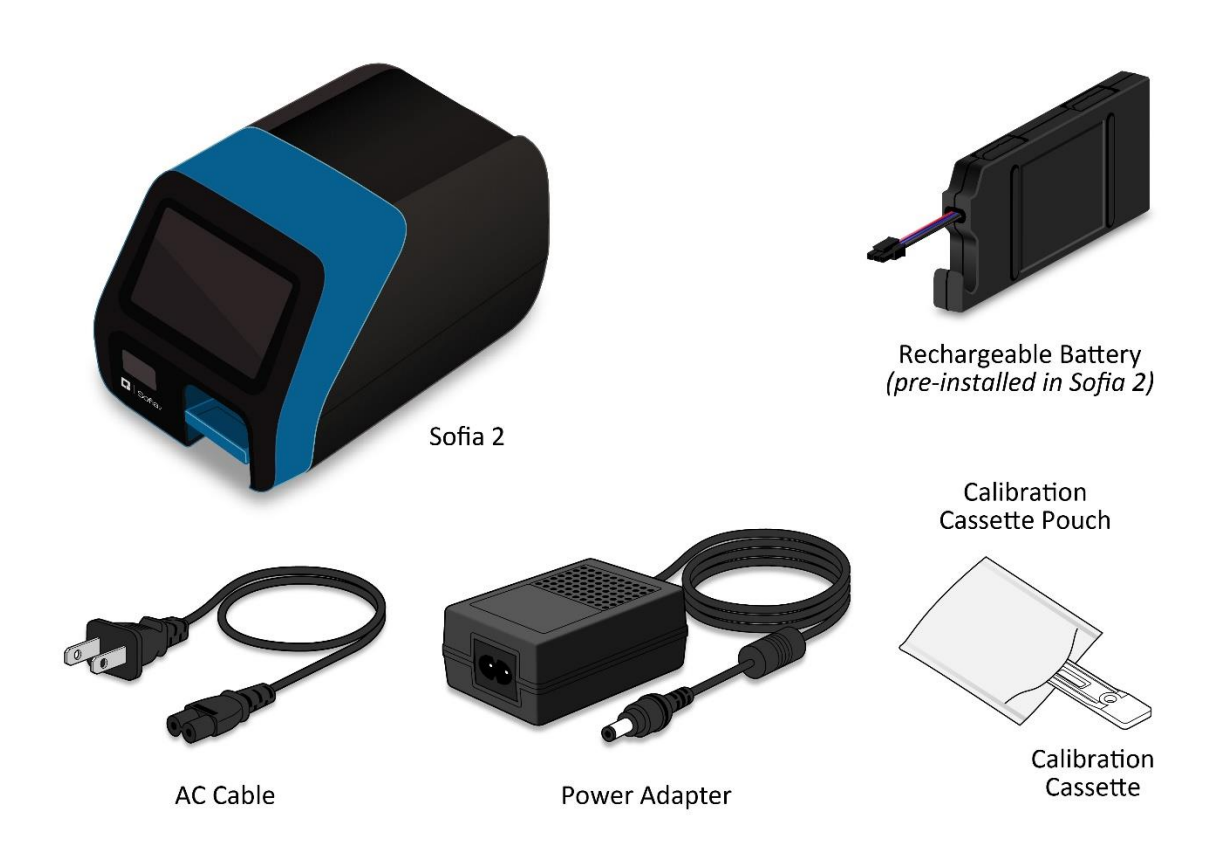

# CONNECT TO POWER AND TURN ON

Place Sofia 2 on the countertop within reach of an electrical outlet. The unit is portable and can be moved to a suitable location for testing. If you wish to take advantage of the new "Connect to Quidel" features, please ensure the Sofia 2 has access to Wi-Fi or an ethernet port (See page 3 for more details).

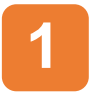

Plug the Power Adapter into the power port on the rear panel of Sofia 2 and the appropriate electrical outlet.

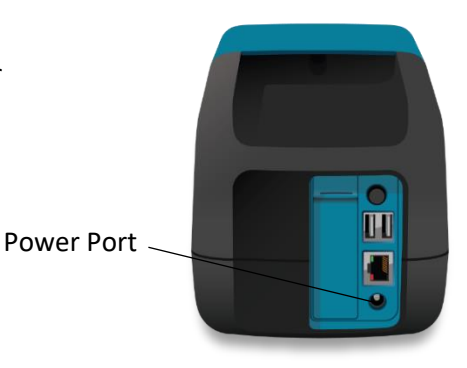

2

Turn Sofia 2 on using the power switch located on the rear panel. A Power-On Self-Test screen will appear on the front display when Sofia 2 is turned on.

**Power Switch** 

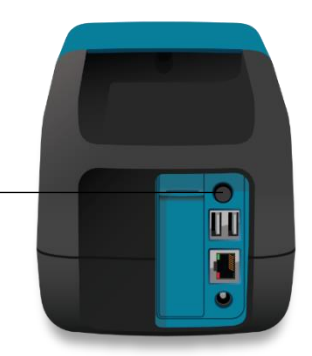

After a Firmware update, or when turning on Sofia 2 for the first time, the User may see several screens upon startup designed to personalize Sofia 2 to their setting.

### ENTER ZIP CODE

Sofia 2 will prompt the User to enter the ZIP Code where it is located. Select 🗸 to confirm and continue to the next screen.

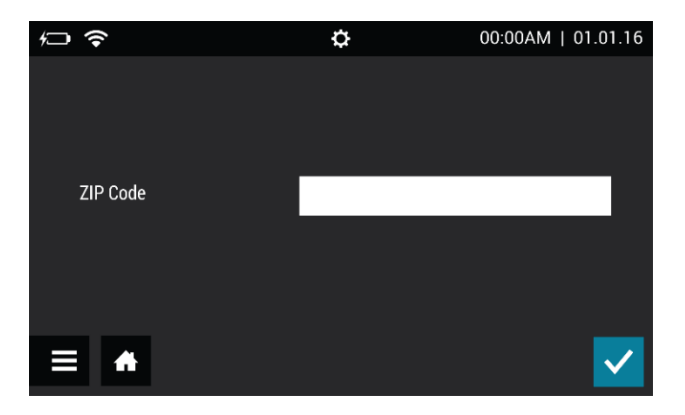

# **Confirm Time and Date Settings**

After a Firmware update, Sofia 2 will prompt the User to verify that the time and date displayed are correct. Press ✓ to go to the **Time and Date** screen pictured below and verify the time settings or change them if necessary. Press ✓ to complete.

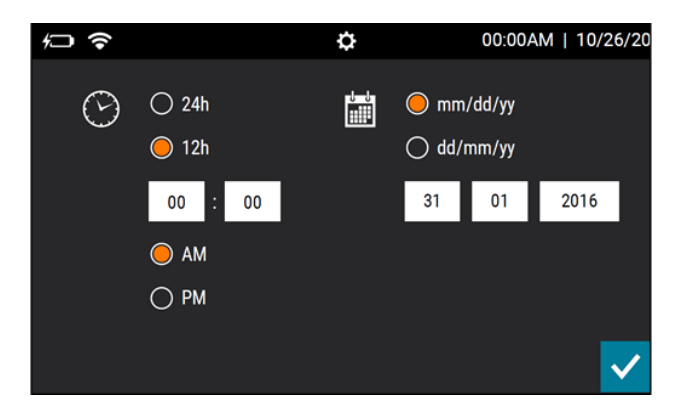

# **Connect to Quidel**

Users will be prompted to set their software update settings.

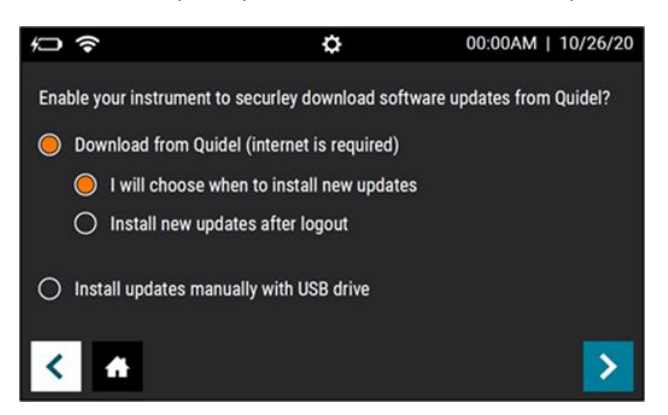

The "Download from Quidel" options enable Sofia 2 to securely and automatically download software updates directly from the cloud via a Wired Ethernet or Wi-Fi connection. To Connect to Quidel, Users will select their preferred installation method under "Download from Quidel" and press >.

If the Sofia 2 is already connected to the internet the User will receive confirmation of successful registration and press  $\checkmark$  to complete.

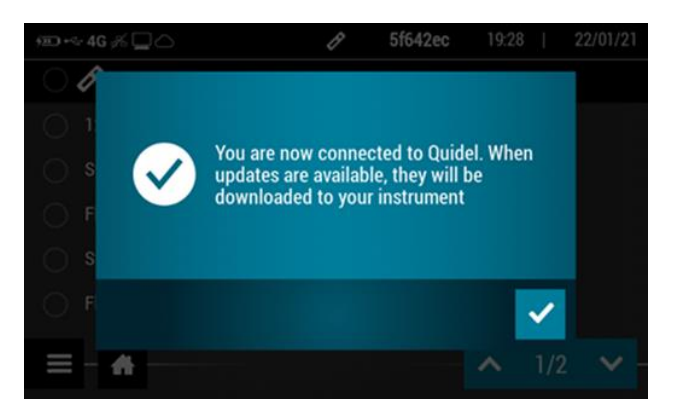

Users who choose not to Connect to Quidel will select "Install updates manually with a USB drive" and press > to complete.

Users who want their Sofia 2 to be Connected to Quidel, but whose instruments are not yet connected to the internet please follow the steps below.

After selecting the preferred "Download from Quidel" option, press >. The Sofia 2 will prompt the User to set up their network.

#### Select Wired Ethernet or Wi-Fi.

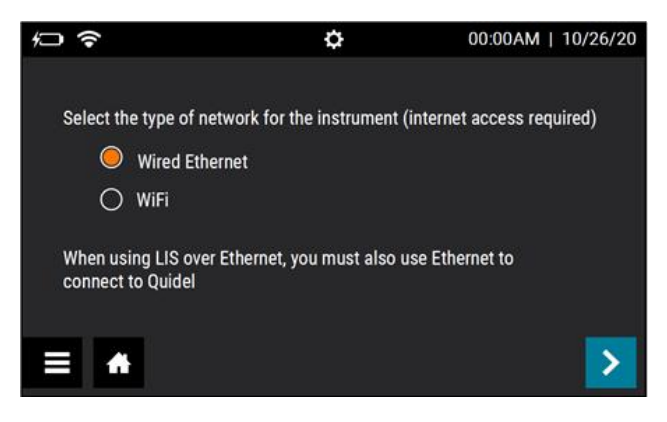

Wired Ethernet: For Set IP Address, select Manual or DHCP.

If **DHCP** is selected, select  $\checkmark$  to test the connection and complete the network setup.

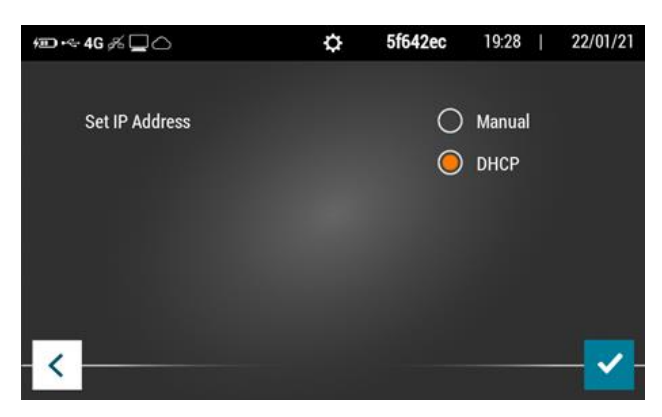

If **Manual** is selected, press to continue to the next screen. Using the on-screen keypad, enter information for **IP Address**, **Subnet Mask**, and **Gateway**, then press . On the next screen, enter

information for **Primary** and **Secondary DNS**. Press ✓ to test the connection and complete the network setup.

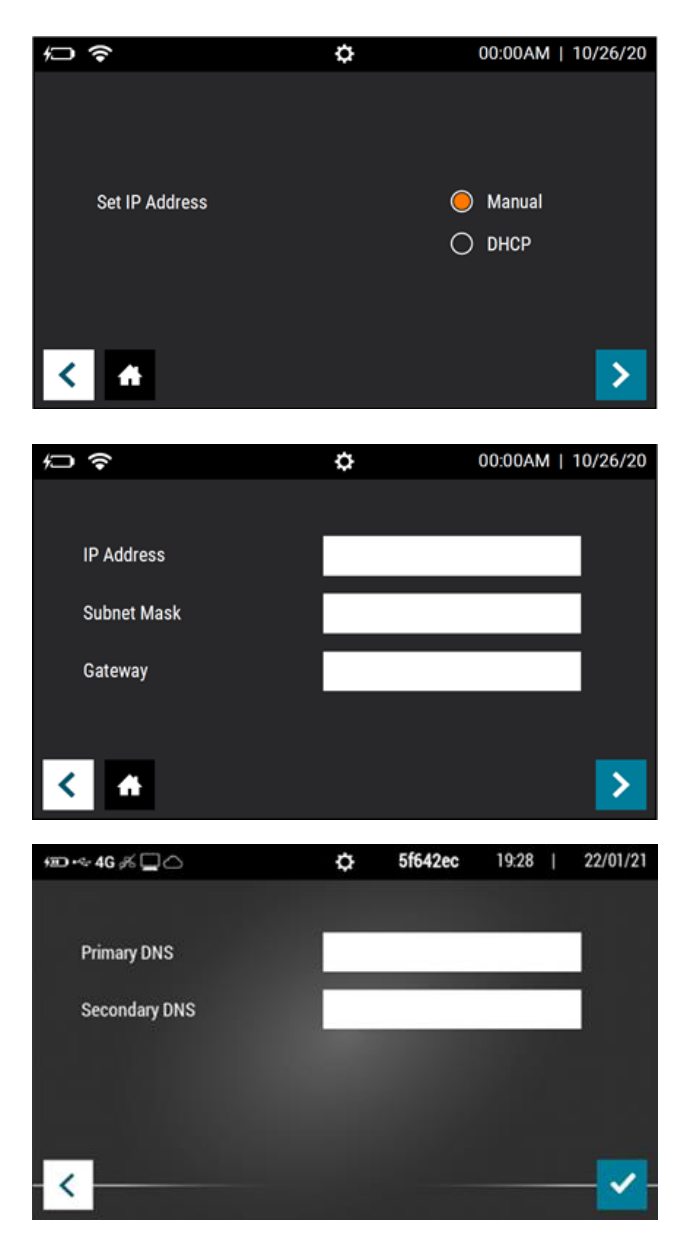

**Wi-Fi:** Select your **Wi-Fi network** from the list of available options while considering each network's signal strength. **Enter the Wi-Fi Password** and press ✓ to test the connection and complete the network setup.

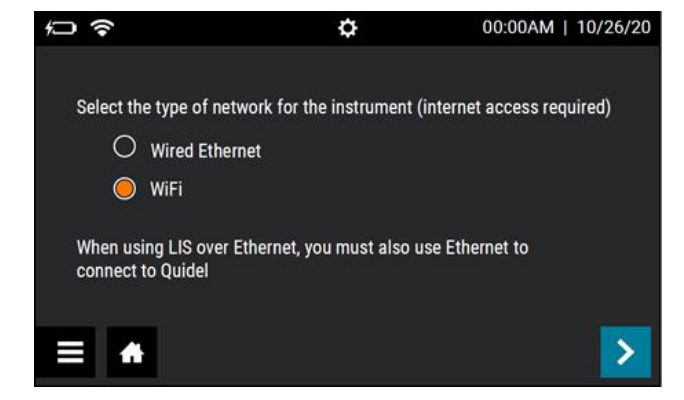

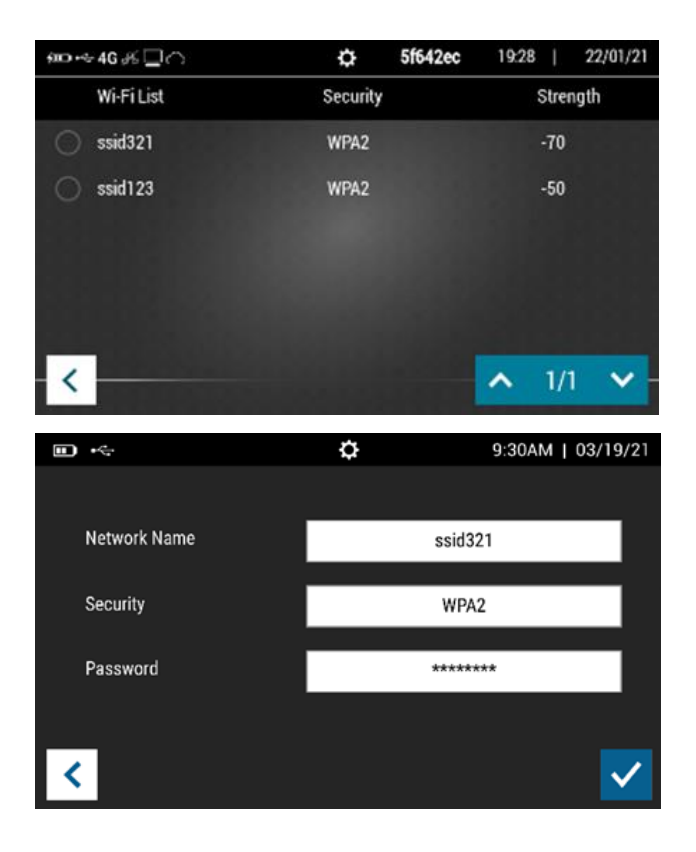

# **TEST VIRENA CONNECTION**

The next step is to test your Virena Connection. From the Main Menu, select **Send Data**. Then select **Test connection** and press to test the Virena connection.

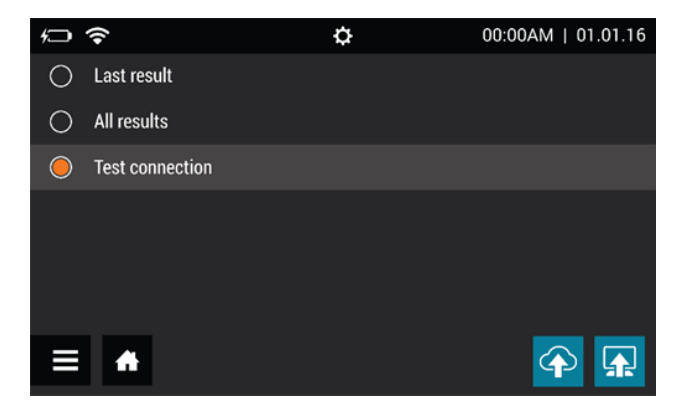

If the connection is successful, the message **Test connection success** will appear with additional information detailing the type of Virena connection. Sofia 2 is now connected to the Virena cloud. If the connection is unsuccessful, contact Technical Support.

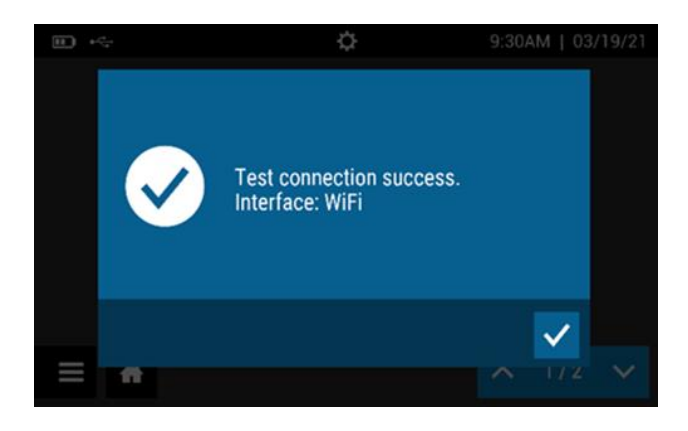

If "Test Virena Connection" was a success, skip to Run Calibration on the next page.

#### CUSTOMERS WITHOUT VIRENA ACTIVATED

For Sofia 2 customers without Virena activated, testing the connection will result in the message **Send To Virena Error. Unable to Acquire Cellular Connection** or the Test Connection pop-up window could continue for several minutes requiring the User to restart the instrument.

To prevent this, select **Supervisor Menu** from the Main Menu. Then select **Network Settings**, then **Virena Settings**. Configure settings to the following:

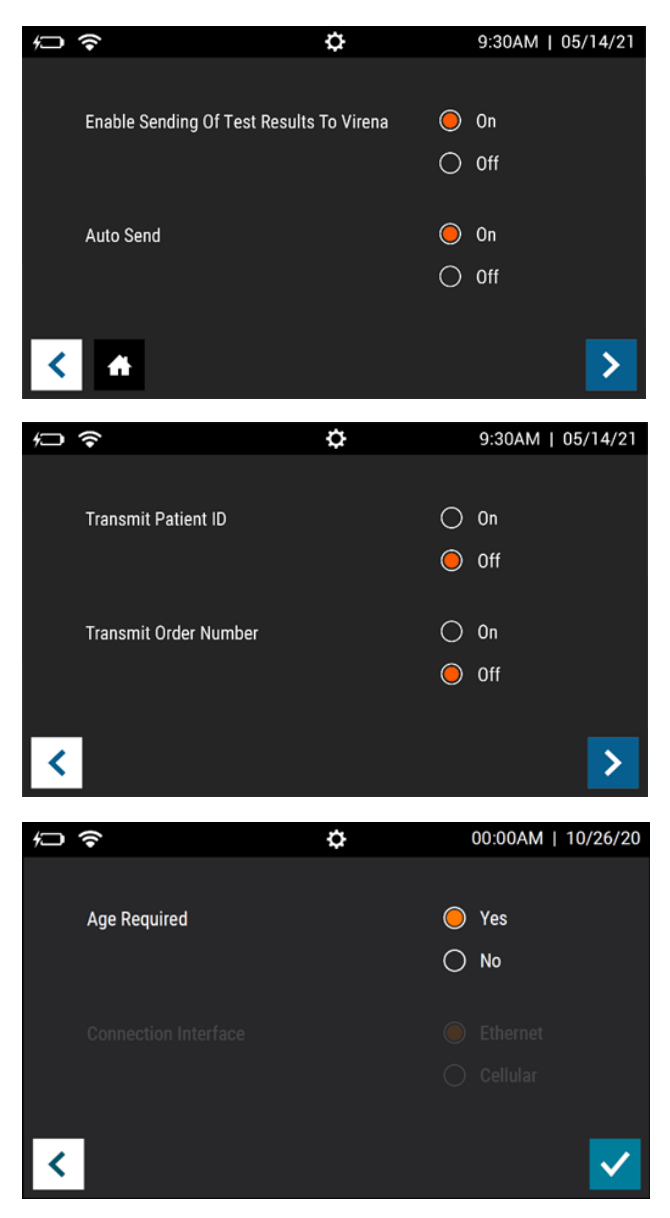

Press V to confirm changes and complete the Virena setup.

#### **RUN CALIBRATION**

- Enter the default Supervisor ID of 1234.
- Remove Calibration Cassette from the pouch.
- Press to advance to the next screen.

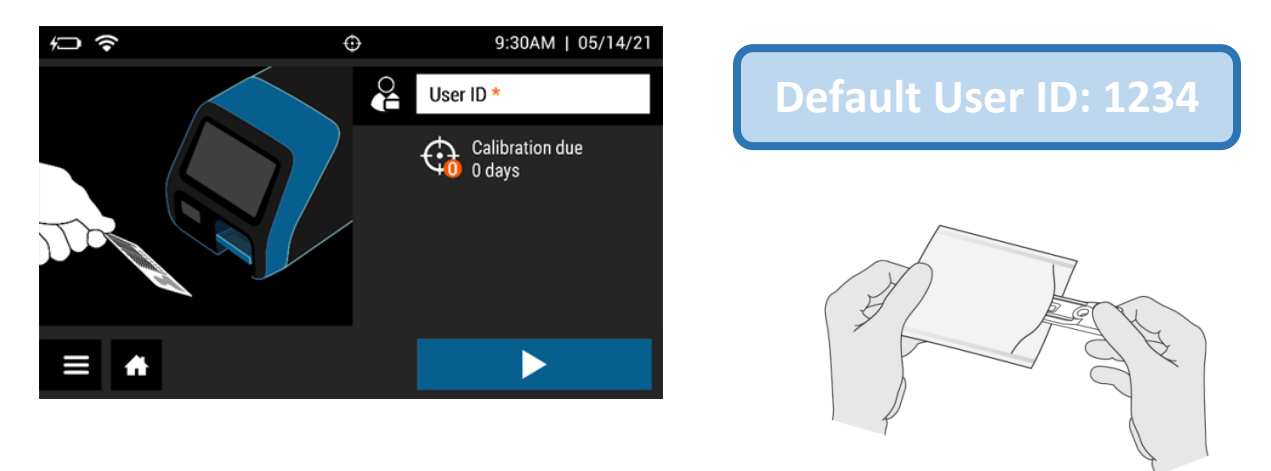

Following the prompts, insert the Calibration Cassette into Sofia 2 and gently close the drawer. Sofia 2 will perform the Calibration Check automatically.

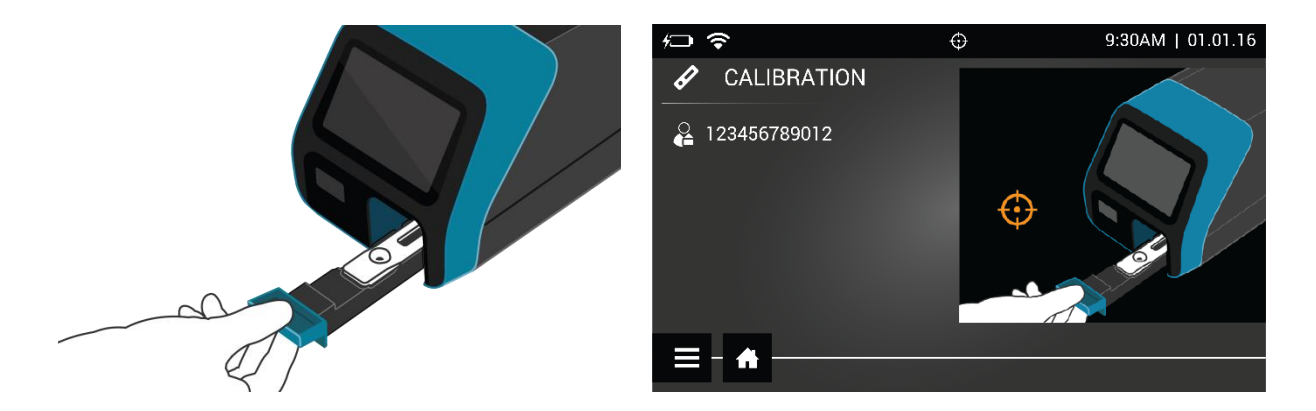

The Sofia 2 display will indicate when the Calibration Check is completed.

**NOTE:** If Calibration Check cannot be completed successfully, notify the on-site Supervisor or contact Quidel Technical Support for assistance.

Once calibration is complete, remove and return the Calibration Cassette to the storage pouch.

**Important:** Store the Calibration Cassette in the provided storage pouch between uses. Avoid touching the read window on the Calibration Cassette.

Run QC according to assay-specific Package Insert.

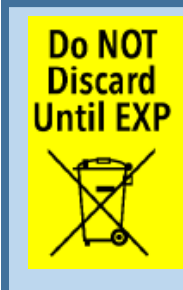

The Calibration Cassette provided with the instrument should be reused until the expiration date printed on the pouch. Please do not discard the Calibration Cassette until the expiration date.

# **MENU STRUCTURE**

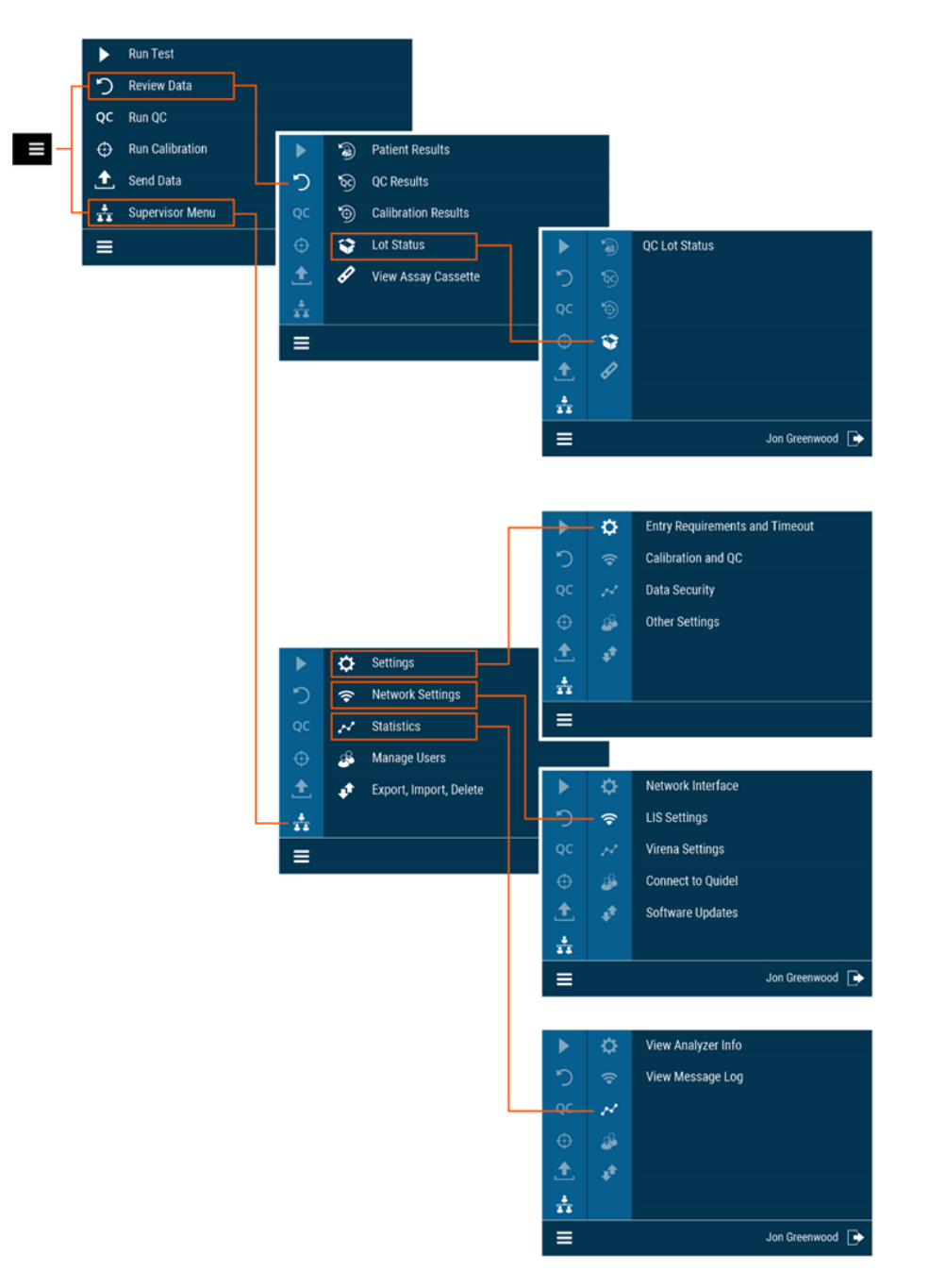

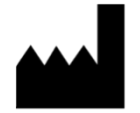

Quidel Corporation San Diego, CA 92121 USA quidel.com

1330304EN00 (05/21)